# 2024-2025

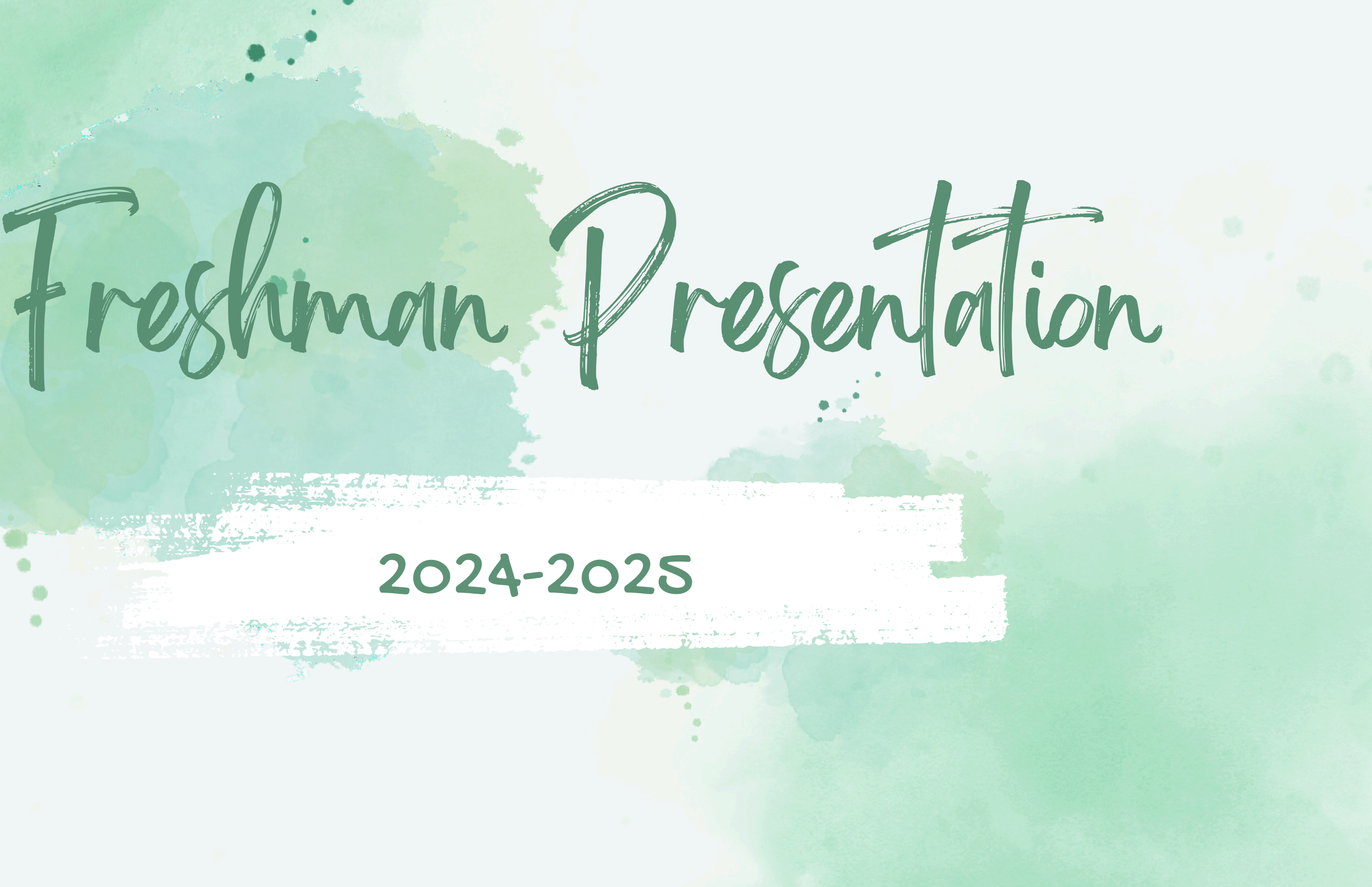

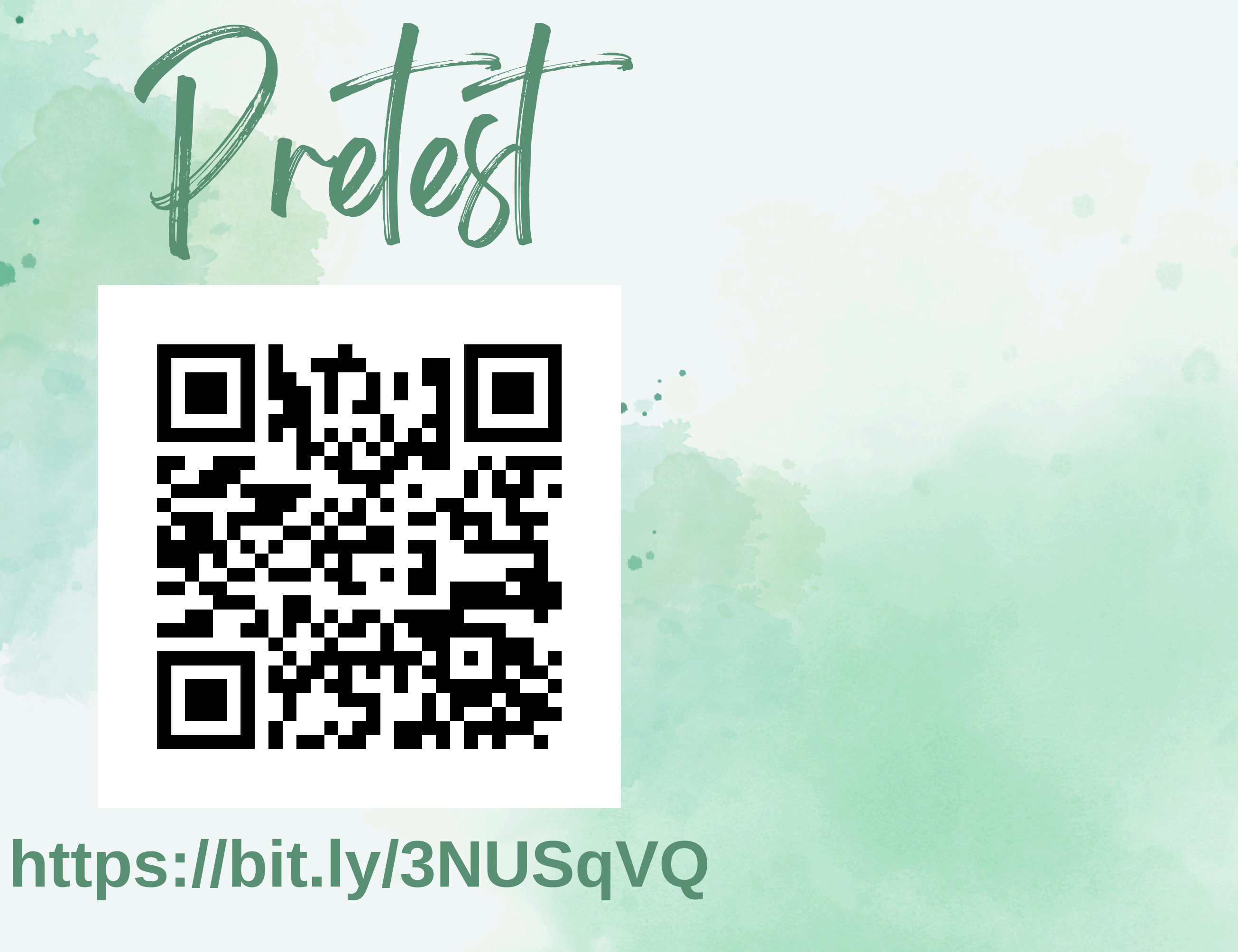

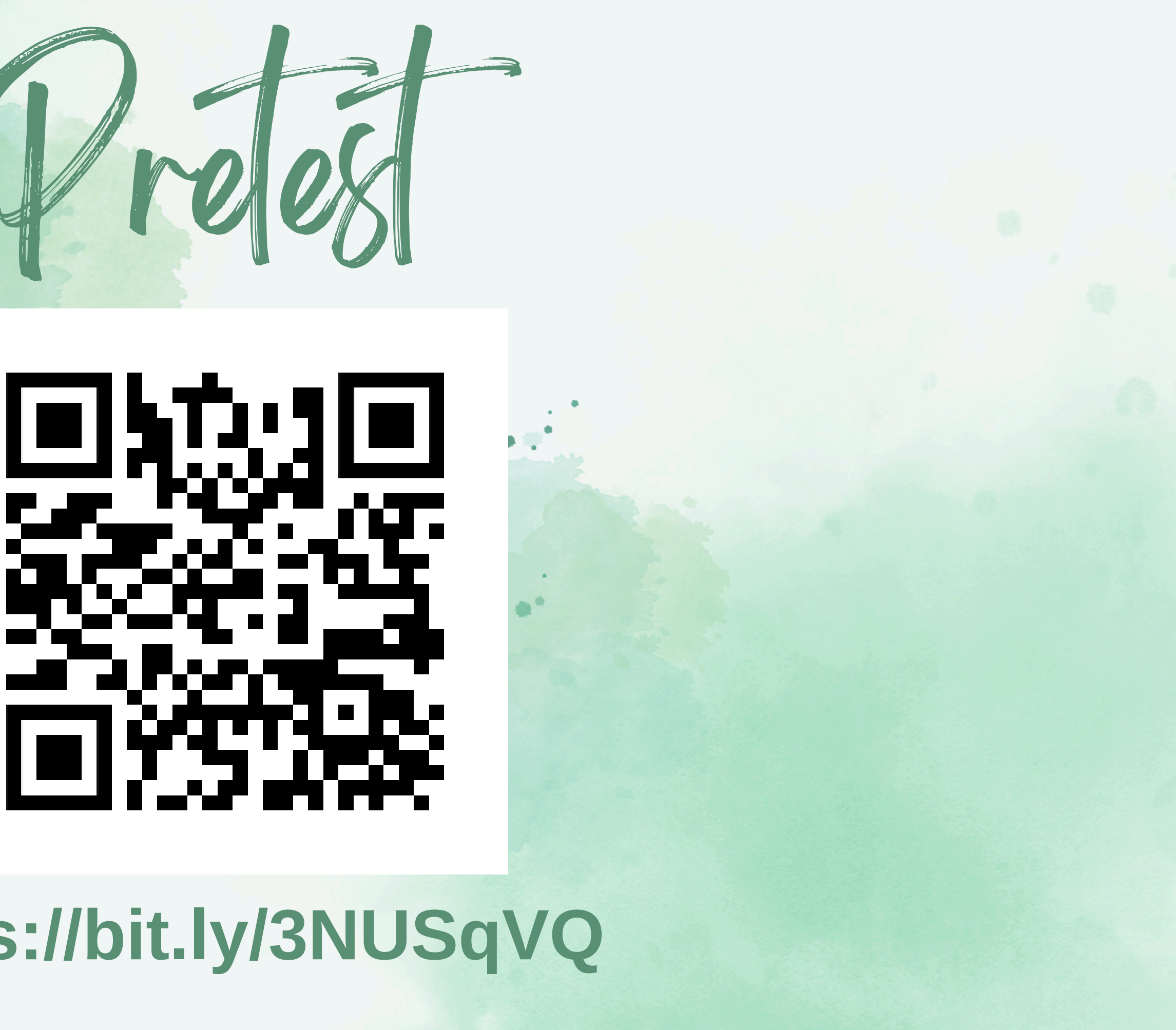

# Ubjectives

- Students will learn who their counselor is and how to make an appointment. Students will understand graduation requirements.
- Students will know what a transcript is and what information is on a transcript.

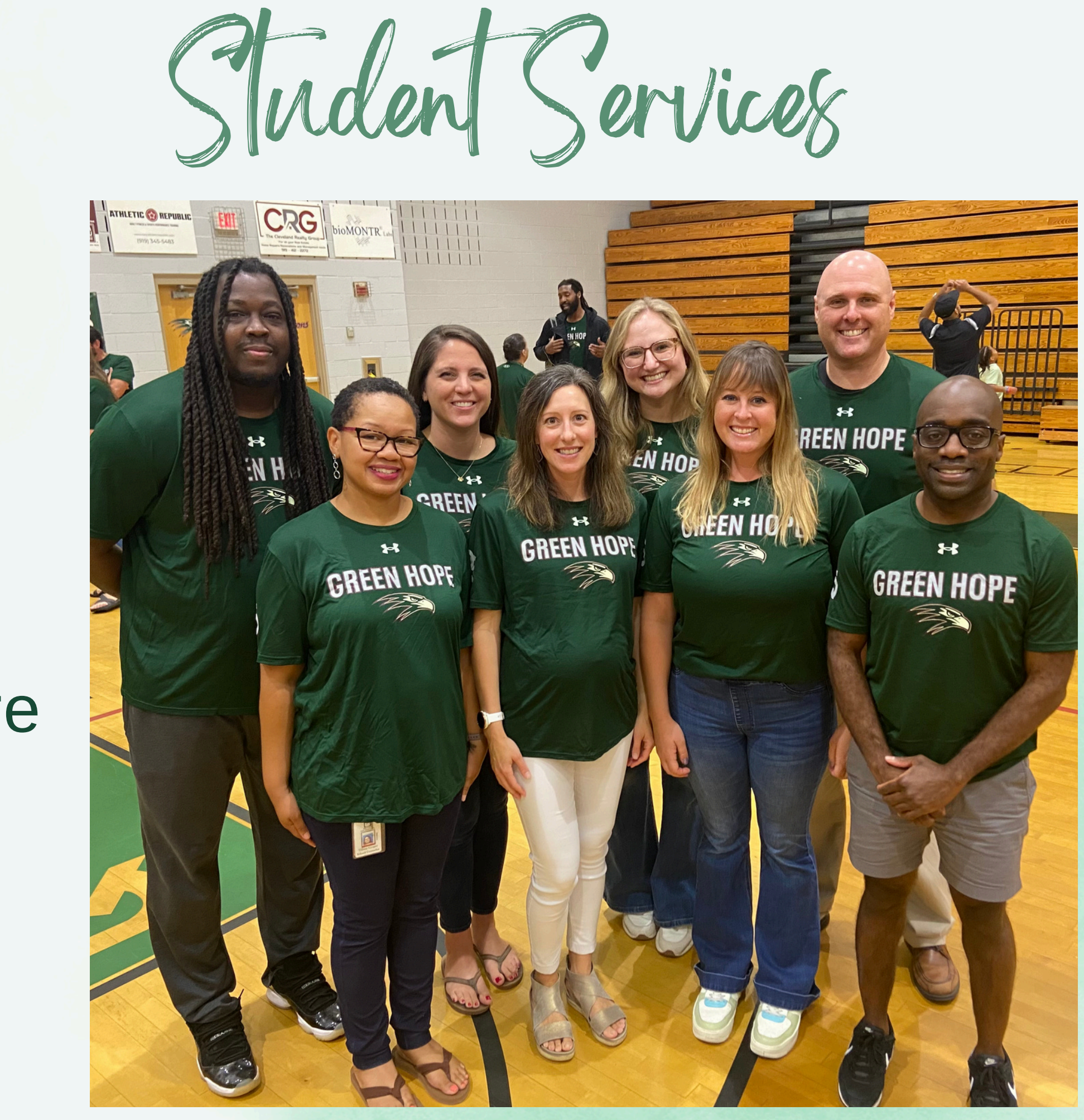

A-Dang: Krisi Font Dani-Jh: Cory Teasley Ji-Naj: Katherine Tarr Nak-She: Emma Bumgardner Shi-Z: Jessica Merry Dean of Students: Justin McIntyre **SAP: Tiffany Cooper** Admin Assistant: Angie Murrane **Registrar: Cathy Dillon** Psychologist: Daniel McGrogan

Grading Scale & GPA

|              | Grading Scale   | Quality Points |        |    |
|--------------|-----------------|----------------|--------|----|
| Letter Grade | Numerical Grade | Academic       | Honors | AP |
| A            | 90-100          | 4              | 4.5    | 5  |
| В            | 80-89           | 3              | 3.5    | 4  |
| С            | 70-79           | 2              | 2.5    | 3  |
| D            | 60-69           | 1              | 1.5    | 2  |
| F            | < 59            | 0              | 0      | 0  |

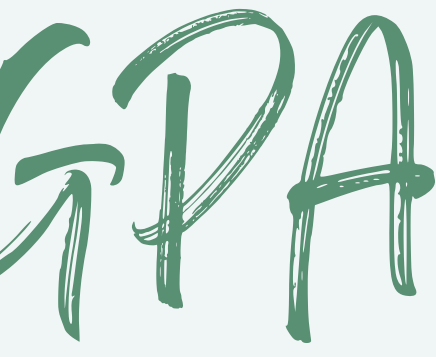

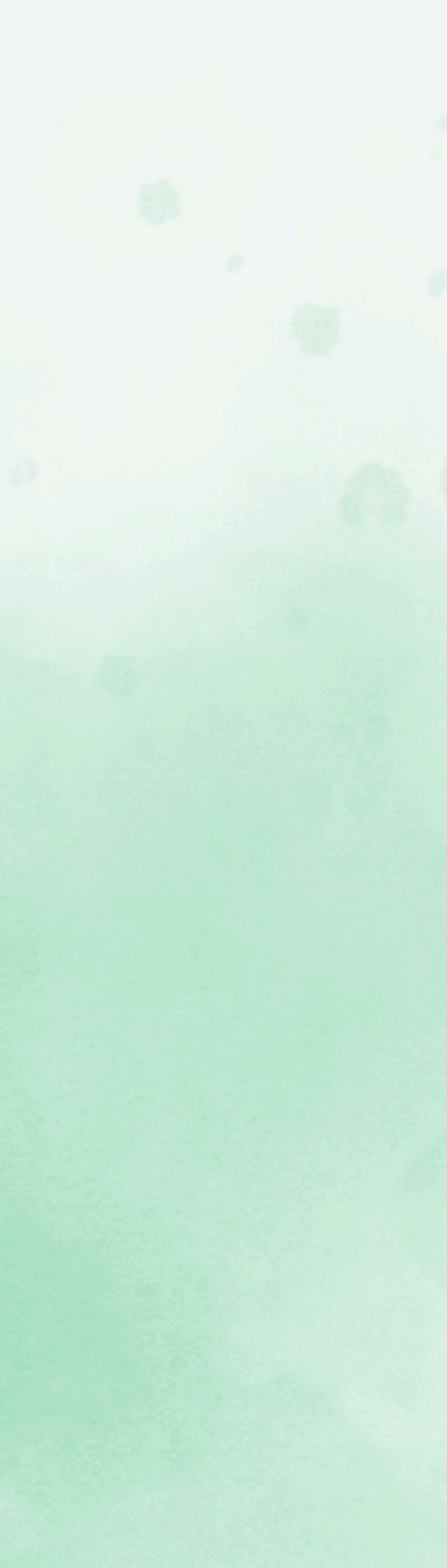

- Contains:
  - Classes
  - Credits
  - Final Grades
  - GPA
  - Class Rank
- Used For:
  - College admissions
  - Scholarships
  - Internships
  - Summer Programs

# CREDIT HISTORY

|                 | Course                           | Mark               | Weighted       | Unweighted         | Earned<br>Credits | Flags            |
|-----------------|----------------------------------|--------------------|----------------|--------------------|-------------------|------------------|
| Grade: 8        | 2021/22                          |                    |                |                    |                   |                  |
| 21092Y0         | NC Math 1 / NC Math 1 (MS        | for 97             |                |                    | 1.00              | EU               |
|                 | HS Credit)                       |                    |                |                    |                   |                  |
| Grade: 9        | 2022/23                          |                    |                |                    |                   |                  |
| 22095X0         | NC Math 2 Honors                 | 83                 | 3.500          | 3.000              | 1.00              | U                |
| 11412X0         | Spanish I                        | 91                 | 4.000          | 4.000              | 1.00              | U                |
| MH312X0         | Sport and Event Marketing I      | 95                 | 4.000          | 4.000              | 1.00              |                  |
| 43035X0         | World History Honors             | 94                 | 4.500          | 4.000              | 1.00              | U                |
| II455X0         | Adobe Video Design I Honor       | rs 96              | 4.500          | 4.000              | 1.00              |                  |
| 35015X0         | Earth/Environmental Science      | e 88               | 3.500          | 3.000              | 1.00              | U                |
|                 | Honors                           |                    |                |                    |                   |                  |
| 10212X0         | English I                        | 91                 | 4.000          | 4.000              | 1.00              | U                |
| 60495X0         | Health and PE Grades 9-12        | 99                 | 4.500          | 4.000              | 1.00              |                  |
|                 | Honors / Healthful Living I      |                    |                |                    |                   |                  |
|                 | Honors                           |                    |                |                    |                   |                  |
| Grade: 10       | 2023/24                          |                    |                |                    |                   |                  |
| BA105X0         | Accounting I Honors / Accou      | inting             |                |                    |                   | P                |
|                 | I Honors                         |                    |                |                    |                   |                  |
| II415X0         | Adobe Visual Design I Hono       | rs /               |                |                    |                   | P                |
|                 | Adobe Visual Design I Hono       | rs                 |                |                    |                   |                  |
| 4A067X0         | AP United States Governme        | nt                 |                |                    |                   | PU               |
|                 | and Politics / AP United Stat    | es                 |                |                    |                   |                  |
|                 | Government and Politics          |                    |                |                    |                   |                  |
| 33205X0         | Biology Honors / Biology Ho      | nors               |                |                    |                   | SU               |
| BP412X0         | Computer Science I / Compu       | uter               |                |                    |                   | S                |
|                 | Science I                        |                    |                |                    |                   |                  |
| 10225X0         | English II Honors / English II   |                    |                |                    |                   | PU               |
|                 | Honors                           |                    |                |                    |                   |                  |
| 23095X0         | NC Math 3 Honors / NC Mat        | h 3                |                |                    |                   | SU               |
|                 | Honors                           |                    |                |                    |                   |                  |
| 11422X0         | Spanish II / Spanish II          |                    |                |                    |                   | SU               |
| UNIVERSITY O    | F NORTH CAROLINA BOARD           | D OF GOVERNO       | RS             |                    |                   |                  |
|                 | RSE REQUIREMENTS REMA            |                    |                | Distant            |                   |                  |
| A physical scie | ence Am                          | erican History     |                | Biology            |                   |                  |
| English II      | Eng                              | jiish III          |                | English IV         |                   |                  |
| Fourth Math     | SP/                              | ANISH              |                | i nird Math        |                   |                  |
| PERFORMANC      | EINFORMATION                     |                    |                |                    |                   |                  |
| Cumulative GP/  | A Total Points are Calculated as | s of the end of 10 | /26/2023       |                    |                   |                  |
| Cumulative GP/  | A Weighted: 4.0                  | 0625               | Total Points V | Veighted:          |                   | 32.5000          |
| Cumulative GP/  | A Unweighted: 3.3                | 7500               | Total Points U | Inweighted:        |                   | 30.0000          |
| ounnature or /  | -                                |                    |                |                    |                   |                  |
| Class Rank as o | of 09/26/2023: 23                | 7 out of 507       | Total High Sc  | hool Credits: 8.00 | )                 | Potential: 8.000 |

|                 | Course                                                                                    | Mark             | Weighted                        | Unweighted          | Earned<br>Credits | Flags           |
|-----------------|-------------------------------------------------------------------------------------------|------------------|---------------------------------|---------------------|-------------------|-----------------|
| Grade: 8        | 2021/22                                                                                   |                  |                                 |                     |                   |                 |
| 21092Y0         | NC Math 1 / NC Math 1 (MS for<br>HS Credit)                                               | or 97            |                                 |                     | 1.00              | EU              |
| Grade: 9        | 2022/23                                                                                   |                  |                                 |                     |                   |                 |
| 22095X0         | NC Math 2 Honors                                                                          | 83               | 3.500                           | 3.000               | 1.00              | U               |
| 11412X0         | Spanish I                                                                                 | 91               | 4.000                           | 4.000               | 1.00              | U               |
| MH312X0         | Sport and Event Marketing I                                                               | 95               | 4.000                           | 4.000               | 1.00              |                 |
| 43035X0         | World History Honors                                                                      | 94               | 4.500                           | 4.000               | 1.00              | U               |
| II455X0         | Adobe Video Design I Honors                                                               | 96               | 4.500                           | 4.000               | 1.00              |                 |
| 35015X0         | Earth/Environmental Science<br>Honors                                                     | 88               | 3.500                           | 3.000               | 1.00              | U               |
| 10212X0         | English I                                                                                 | 91               | 4.000                           | 4.000               | 1.00              | U               |
| 60495X0         | Health and PE Grades 9-12<br>Honors / Healthful Living I<br>Honors                        | 99               | 4.500                           | 4.000               | 1.00              |                 |
| Grade: 10       | 2023/24                                                                                   |                  |                                 |                     |                   |                 |
| BA105X0         | Accounting I Honors / Account<br>I Honors                                                 | ting             |                                 |                     |                   | Ρ               |
| II415X0         | Adobe Visual Design I Honors<br>Adobe Visual Design I Honors                              | s /<br>s         |                                 |                     |                   | P               |
| 4A067X0         | AP United States Government<br>and Politics / AP United States<br>Government and Politics | t<br>s           |                                 |                     |                   | PU              |
| 33205X0         | Biology Honors / Biology Hone                                                             | ors              |                                 |                     |                   | SU              |
| BP412X0         | Computer Science I / Comput<br>Science I                                                  | er               |                                 |                     |                   | S               |
| 10225X0         | English II Honors / English II<br>Honors                                                  |                  |                                 |                     |                   | PU              |
| 23095X0         | NC Math 3 Honors / NC Math<br>Honors                                                      | 3                |                                 |                     |                   | SU              |
| 11422X0         | Spanish II / Spanish II                                                                   |                  |                                 |                     |                   | SU              |
| JNIVERSITY O    | F NORTH CAROLINA BOARD                                                                    | OF GOVERNO       | RS                              |                     |                   |                 |
|                 | IRSE REQUIREMENTS REMAIL                                                                  | NING             |                                 | Distant             |                   |                 |
| A physical scie | ence Amer                                                                                 | rican History    |                                 | Biology             |                   |                 |
| English II      | Engli                                                                                     | SN III           |                                 | English IV          |                   |                 |
| Fourth Math     |                                                                                           | VISH             |                                 | i nird Math         |                   |                 |
| ERFORMANC       |                                                                                           |                  |                                 |                     |                   |                 |
| Cumulative GP/  | A Total Points are Calculated as                                                          | of the end of 10 | /26/2023                        | Mainhead            |                   | 00 5000         |
| Cumulative GP/  | A vveigntea: 4.00                                                                         | 525              | Total Points V                  | veignted:           |                   | 32.5000         |
| Class Rank as ( | of 09/26/2023: 3.75                                                                       | out of 507       | Total Points U<br>Total High Sc | hool Credits: 8.000 | )                 | Potential: 8.00 |
|                 |                                                                                           |                  | Total Credits                   | Iowaru Graduation   | 1.                | 5.000           |

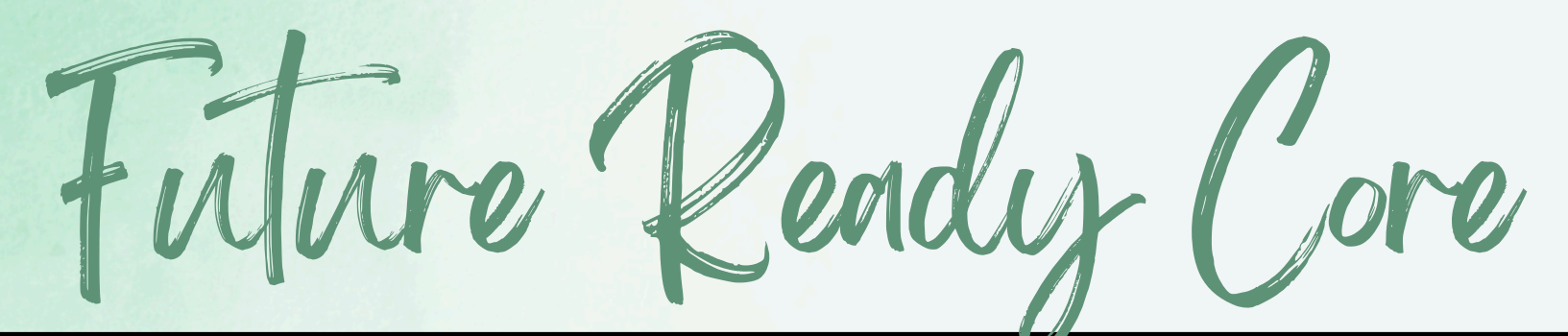

| Subject          | Credits |
|------------------|---------|
| English          | 4       |
| Math             | 4       |
| Science          | 3       |
| Social Studies   | 4       |
| Healthful Living | 1       |
| Electives        | 10      |
| Total            | 26      |

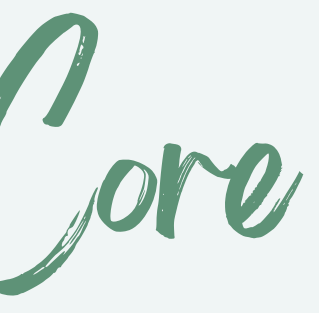

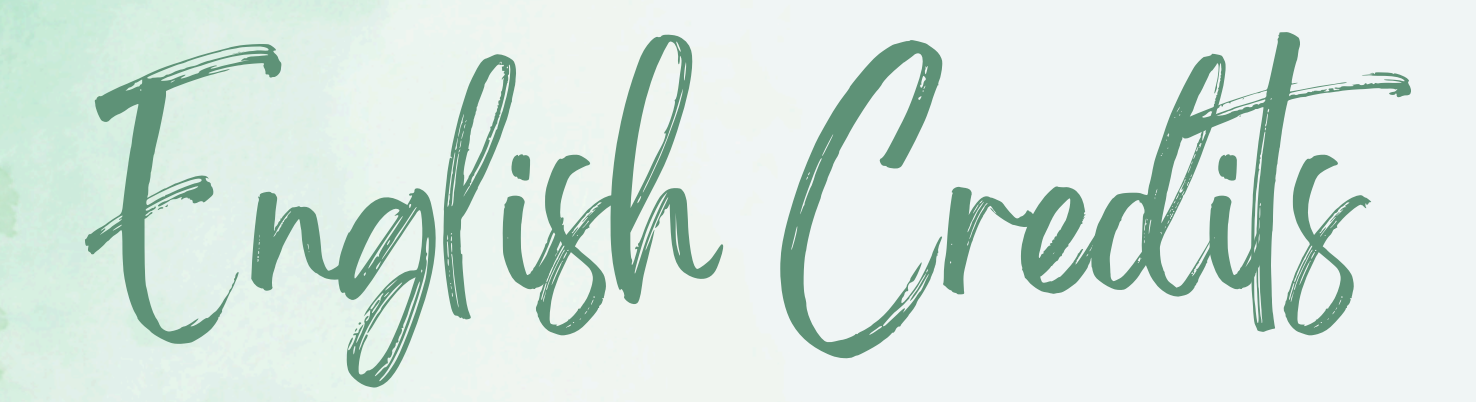

|  | Course                | Credits |
|--|-----------------------|---------|
|  | English I             | 1       |
|  | English II            | 1       |
|  | English III / AP Lang | 1       |
|  | English IV / AP Lit   | 1       |
|  | Total                 | 4       |

# Math Credits

| Subject             | Credits |
|---------------------|---------|
| Math 1              | 1       |
| Math 2              | 1       |
| Math 3              | 1       |
| Math 4 / AP Precalc | 1       |
| Total               | 4       |

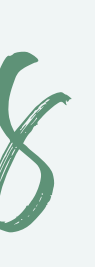

# Fourth Math and Beyond

 4th Math Options Math 4 Academic/Honors • AP Precalculus Beyond 4th Math • AP Calculus AB/BC • AP Statistics Discrete Math for Computer Science

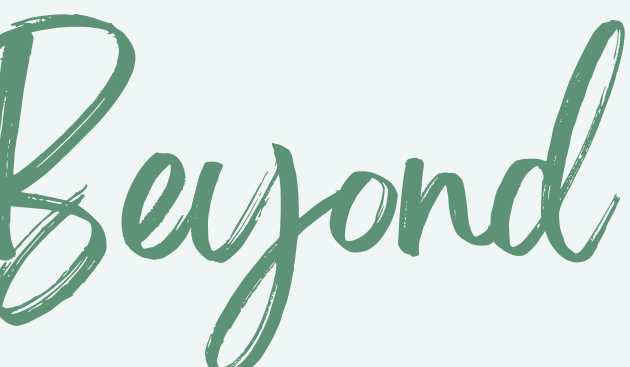

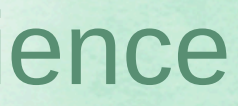

Science Credits

| Subject                                | Credits |
|----------------------------------------|---------|
| Earth/Environmental Science            | 1       |
| Biology                                | 1       |
| Physical Science, Physics or Chemistry | 1       |
| Total                                  | 3       |

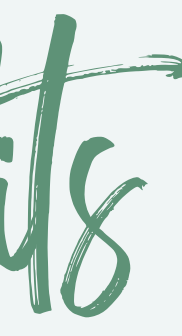

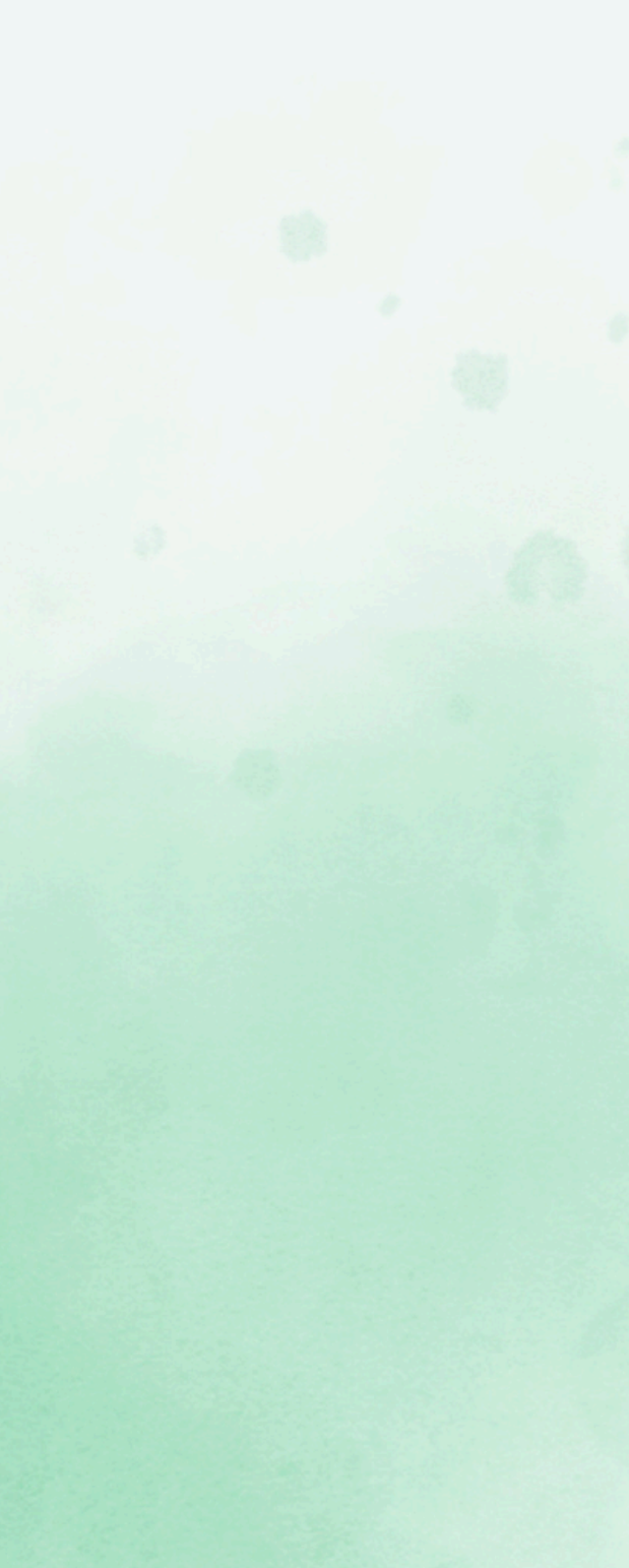

Social Studies Credits

()r

| Grade | Course                          |
|-------|---------------------------------|
| 9     | World History                   |
| 10    | Civic Literacy                  |
| 11    | American History                |
| 12    | Economics & Personal<br>Finance |

| Grade | Course                          |
|-------|---------------------------------|
| 9     | AP World History                |
| 10    | AP US Government &<br>Politics  |
| 11    | AP United States History        |
| 12    | Economics & Personal<br>Finance |

Morld anguages

- World language is NOT required to graduate.
- 2 credits in the same language are strongly recommended for most 4-year colleges and universities.

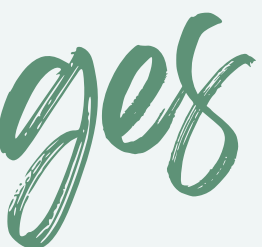

Promotion Reguirements

# Grade 9 to 10

Subject

Math, Social Studies, or Science

**English I** 

**Additional Credits** 

Total

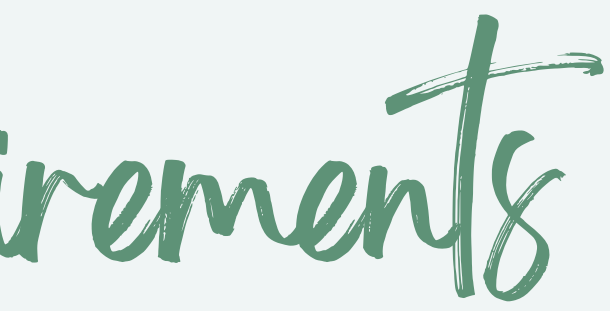

| Credit |
|--------|
| 2      |
| 1      |
| 3      |
| 6      |

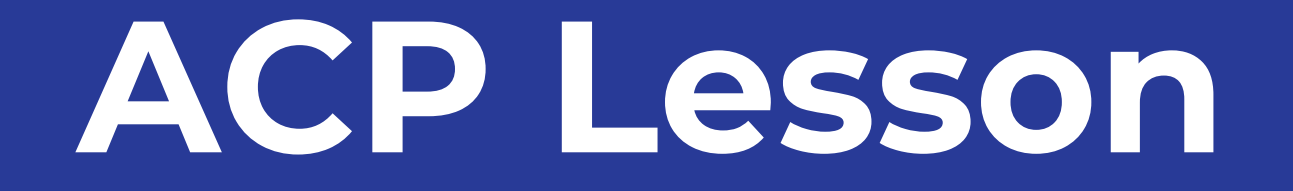

# Major, Clarity By PAPER

**Major**Clarity

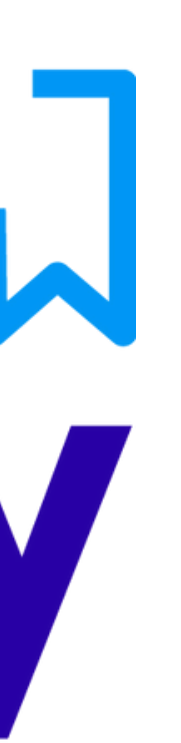

<#>

Login to MajorClarity using your district's preferred login method.

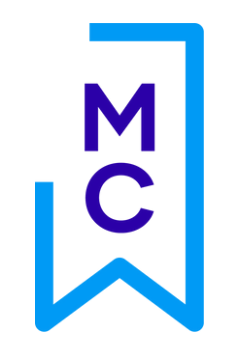

# Navigate to the Academic Planning tab of the main menu.

| ඛ          | My Portfolio              |
|------------|---------------------------|
| <b>5</b>   | Assessments               |
| ٩          | Career Exploration        |
| নি         | Academic Planning         |
| = <b>,</b> | Postsecondary Exploration |
| \$         | Financial Resources       |
| $\odot$    | Career Readiness          |
| Ē          | Work Opportunities        |
|            | Application Center        |
| $\odot$    | My Career Plan            |

# M C By default you will see ALL pathways available in your district. To see pathways offered in individual schools, click the "Change which high school I am seeing pathways for" button.

# **Explore** Pathways

Select a pathway so that you can work on your Plan of Study

Currently viewing pathways for Eskdale High School.

Change which high school I am seeing pathways for

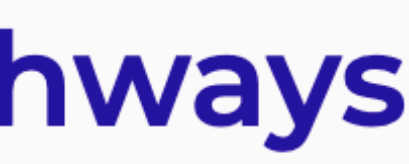

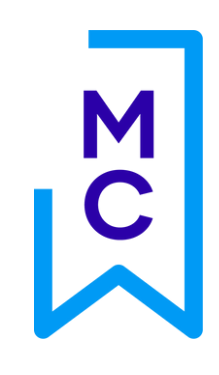

# To make your selection, click the blue **"Select this pathway"** button.

# **Agriculture: Plant Systems**

**Career cluster** 

Agriculture, Food, & Natural Resources

Description

This is a customized pathway. Please send a message to your

counselor to inquire about this pathway.

Select this pathway

To view recommended course options for each subject area, click the **+** symbol.

Μ

You can also click the blue **"Edit Courses"** link at the top and bottom of each grade level column to expand the course editing tool.

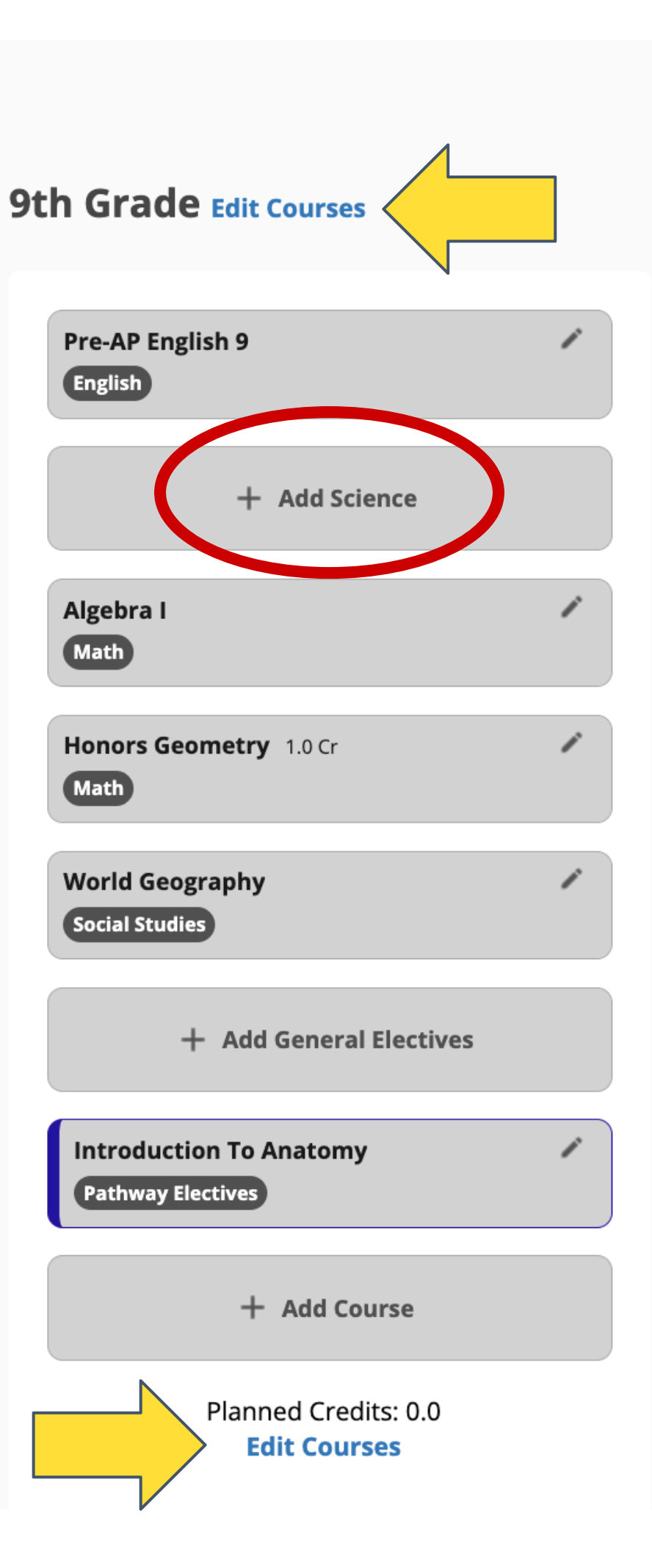

M C The subject category you are currently viewing recommended course options for will have a light blue editing icon on the left side of the subject category. **Previously planned** courses will display in bold, with the course name and subject category.

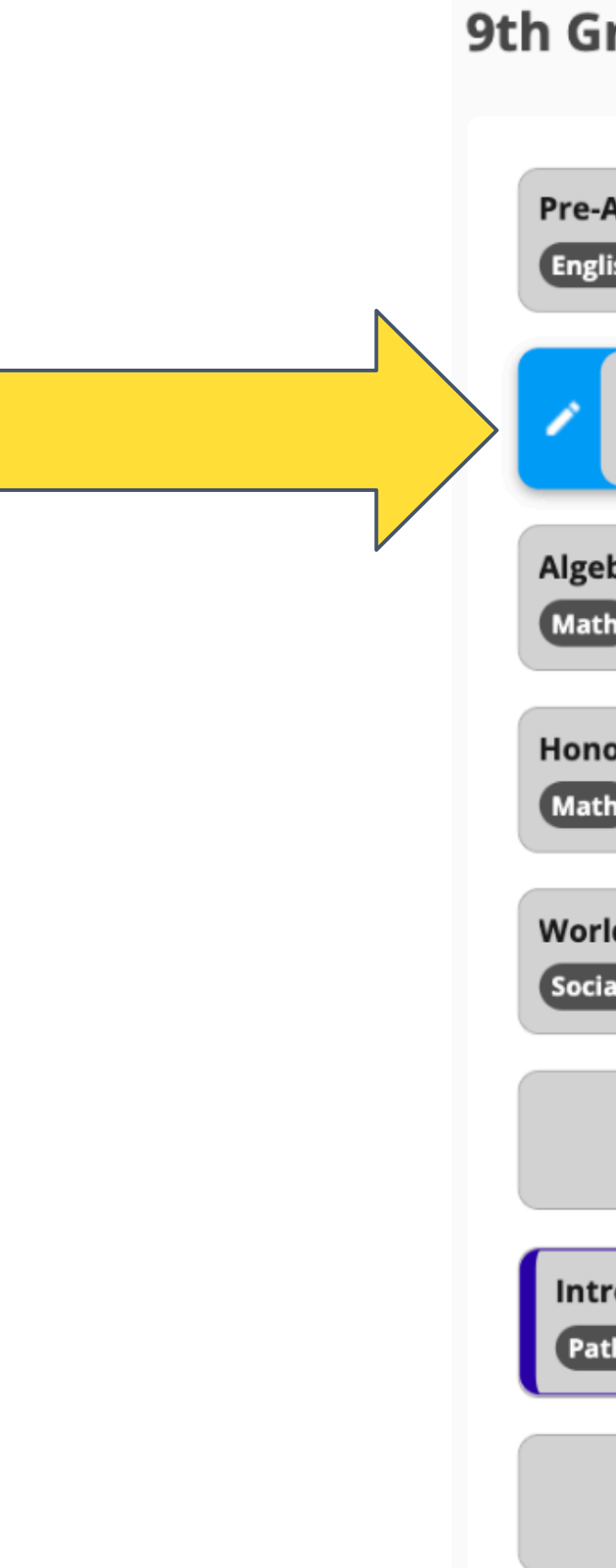

| rade                            |                         |   |
|---------------------------------|-------------------------|---|
| AP English 9<br>sh              |                         |   |
|                                 | + Add Science           |   |
| bra I                           |                         | 1 |
| ors Geometry                    | 1.0 Cr                  |   |
| d Geography<br>Il Studies       |                         |   |
|                                 | + Add General Electives |   |
| oduction To A<br>hway Electives | natomy                  |   |
|                                 | + Add Course            |   |
|                                 |                         |   |

# The **subject category** you are *currently viewing* recommended course options for will have a **light blue editing icon** on the left side of the subject category.

| 9th Grade                                    |                                                                                                    |                                                                                                    | Course Search - 9th Grade                                                                                                    |
|----------------------------------------------|----------------------------------------------------------------------------------------------------|----------------------------------------------------------------------------------------------------|----------------------------------------------------------------------------------------------------|
| Pre-AP English 9<br>English                  | 1                                                                                                    |                                                                                                    | Subject                                                                                                    |
| + Add Science                                |                                                                                                    |                                                                                                    | Science                                                                                                    |
| Algebra I<br>Math                            | 1                                                                                                    |                                                                                                    | Can't find a course?<br>Search any Science course here:<br>Search                                                                                                    |
| Honors Geometry 1.0 Cr<br>Math               | 1                                                                                                    | >                                                                                                    | Enter Course Name                                                                                                    |
| World Geography<br>Social Studies            | 1                                                                                                    | 10th Grade                                                                                                    | Recommended Courses<br>To take a course outside of these recommenda<br>AP Biology                                                                                                    |
| + Add General Electives                      |                                                                                                    |                                                                                                    | Science                                                                                                    |
| Introduction To Anatomy<br>Pathway Electives |                                                                                                    |                                                                                                    | Science<br>Pre-AP Biology                                                                                                    |
| + Add Course                                 |                                                                                                    |                                                                                                    | Science                                                                                                    |
|                                              | Pre-AP English 9   English   + Add Science   Algebra 1 Math Math Morors Geometry 1.0 Cr Math Vorld Geography Gocial Studies + Add General Electives Introduction To Anatomy Pathway Electives + Add Course | 9th Grade<br>Pre-AP English 9<br>English<br>+ Add Science<br>Algebra I<br>Math<br>Honors Geometry 1.0 Cr<br>Math<br>Vorld Geography<br>Social Studies<br>+ Add General Electives<br>Introduction To Anatomy<br>Add Course | Pre-AP English 9   Image: Constrained of the second of the second of th |

# Science

**GHint:** To search a different subject, select a different slot in the grade column on left.

ations, use the open search above.

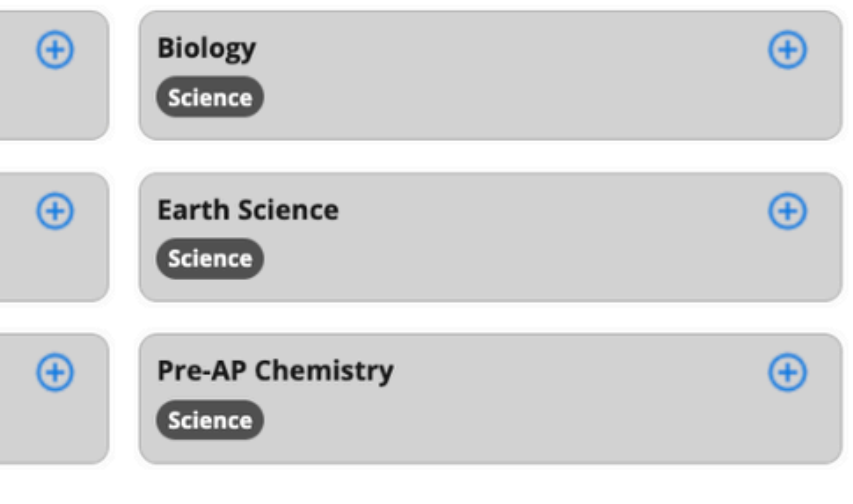

# The "Recommended Courses" section to the right of the Μ course editor tool displays available course options for the selected subject area and grade level.

| )th Grade               |            | Course Search - 9th Grade Science                                                                                    |                                                                                                   |
|-------------------------|------------|----------------------------------------------------------------------------------------------------|---------------------------------------------------------------------------------------------------|
| Pre-AP English 9        |            | Subject d                                                                                                    | <b>BHint:</b> To search a different subject, select a different slot in the grade column on left. |
| + Add Science           |            | Can't find a course?                                                                                                 |                                                                                                   |
| Algebra I /             |            | Search any Science course here:<br>Search<br>Enter Course Name                                                       |                                                                                                   |
| Honors Geometry 1.0 Cr  | >          | Recommended Courses                                                                                                  |                                                                                                   |
| World Geography /       | 10th Grade | To take a course outside of these recommendations, use the AP Biology (+) (B) (C) (C) (C) (C) (C) (C) (C) (C) (C) (C | e open search above.<br>Biology<br>Science                                                        |
| + Add General Electives |            | Chemistry<br>Science                                                                                                 | Earth Science (+)                                                                                 |
| Introduction To Anatomy |            | Pre-AP Biology (+) P                                                                                                 | Pre-AP Chemistry                                                                                  |
| + Add Course            |            |                                                                                                    |                                                                                                   |

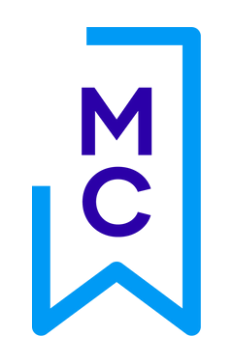

# **Course Search - 9th Grade Science**

| Subject                                                                                                   | GHint: To                                                                           | search a different subject, select a |   |
|----------------------------------------------------------------------------------------------------|-------------------------------------------------------------------------------------|--------------------------------------|---|
| Science                                                                                                   | different sl                                                                        | ot in the grade column on left.      |   |
| an't find a course?<br>earch any <b>Science</b> course here:                                              |                                                                                     |                                      |   |
| earch                                                                                                    |                                                                                     |                                      |   |
| Enter Course Name                                                                                         |                                                                                     |                                      |   |
| Recommended Courses                                                                                       |                                                                                     |                                      | _ |
| ecommended Courses<br>to take a course outside of these<br>AP Biology<br>Science                          | recommendations, use the open sea                                                   | arch above.<br>🕀 <                   | - |
| Recommended Courses<br>To take a course outside of these<br>AP Biology<br>Science<br>Chemistry<br>Science | recommendations, use the open sea<br>Biology<br>Science<br>Earth Science<br>Science | nce                                  |   |

Click the **+ symbol** for the course you want to add to your plan of study.

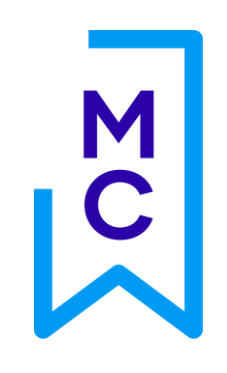

# 9th Grade

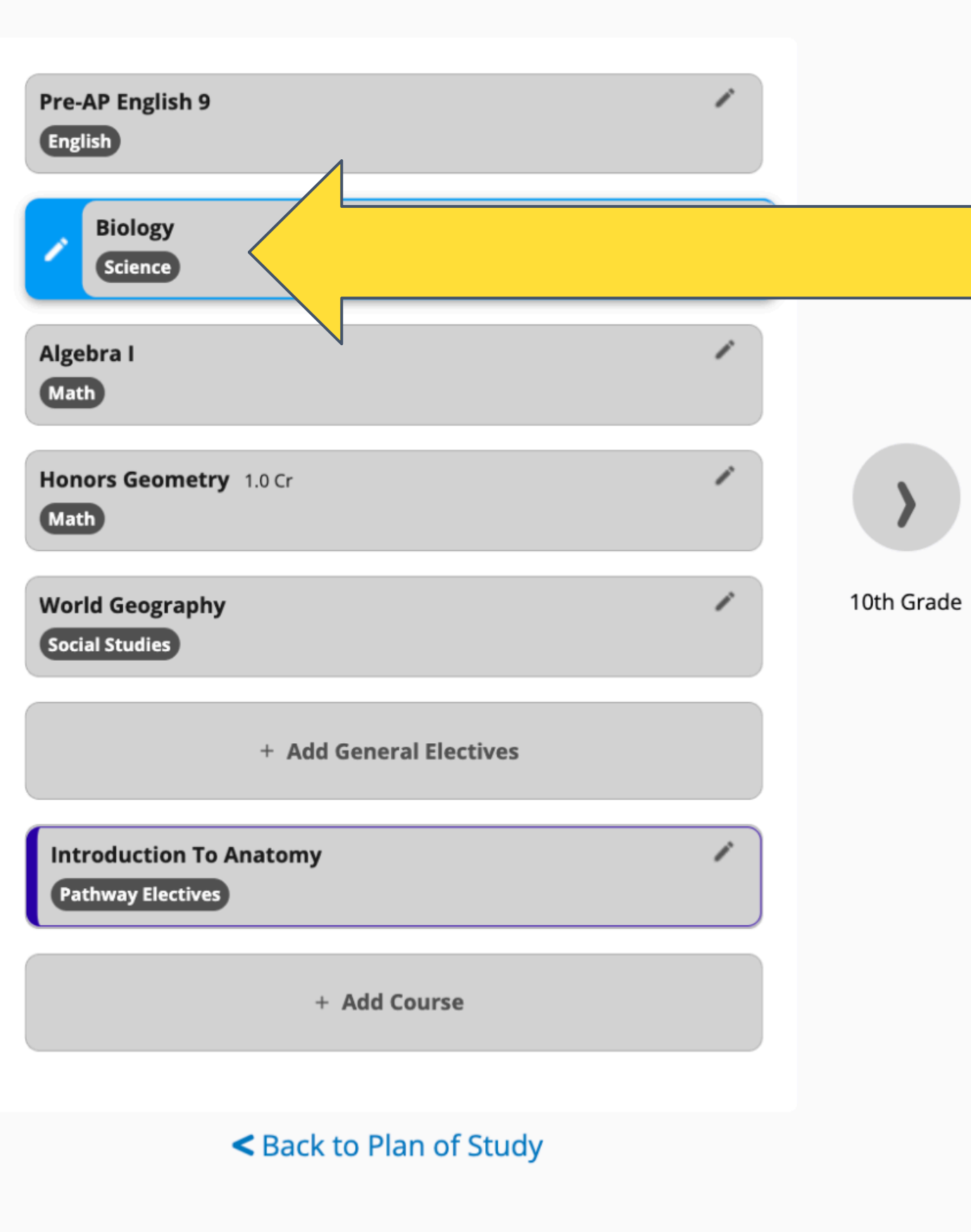

The name of the course will display in the subject and grade level you planned it for once it has been selected.

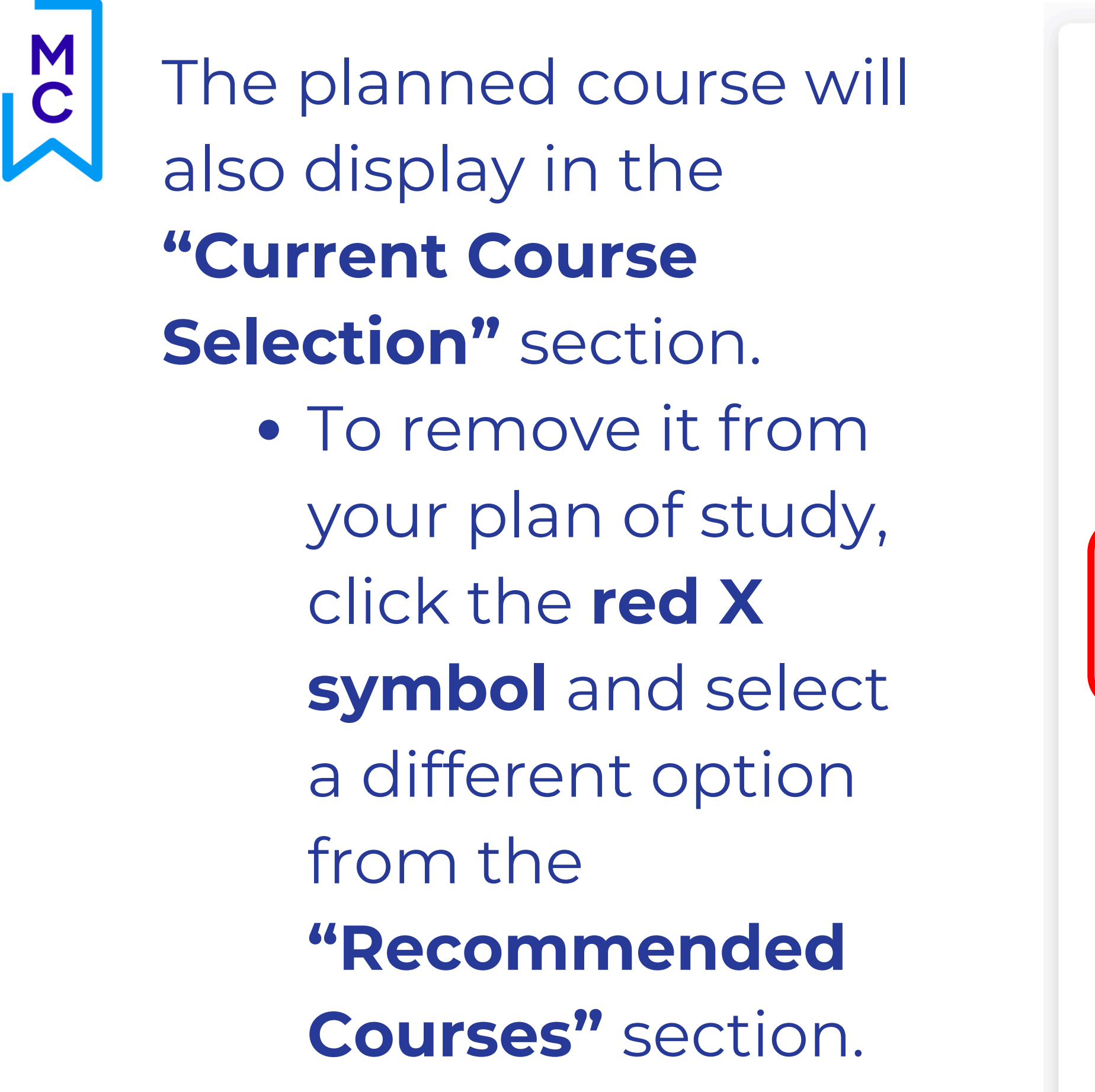

| Course Search - 9th Grade                                                                                                 | Science                                                                                                    |                                                                                                    |
|----------------------------------------------------------------------------------------------------|----------------------------------------------------------------------------------------------------|----------------------------------------------------------------------------------------------------|
|                                                                                                    |                                                                                                    |                                                                                                    |
| Subject                                                                                                    | <b>OHint:</b> To search a different different slot in the grade co                                                                                                    | subject, select a                                                                                                    |
| Science                                                                                                    |                                                                                                    |                                                                                                    |
|                                                                                                    |                                                                                                    |                                                                                                    |
| Can't find a course?                                                                                                    |                                                                                                    |                                                                                                    |
| Search any <b>Science</b> course here:                                                                                    |                                                                                                    |                                                                                                    |
| Search                                                                                                    |                                                                                                    |                                                                                                    |
| Enter Course Name                                                                                                    |                                                                                                    |                                                                                                    |
|                                                                                                    |                                                                                                    |                                                                                                    |
|                                                                                                    |                                                                                                    |                                                                                                    |
| Current Course Selection Delete your current course selection here.                                                       |                                                                                                    |                                                                                                    |
| Biology                                                                                                    |                                                                                                    |                                                                                                    |
| Science                                                                                                    |                                                                                                    |                                                                                                    |
|                                                                                                    |                                                                                                    |                                                                                                    |
| Recommended Courses                                                                                                    |                                                                                                    |                                                                                                    |
| To take a course outside of these recommend                                                                               | ations, use the open search above.                                                                                                    |                                                                                                    |
| To take a course outside of these recommend                                                                               | Biology                                                                                                    | æ                                                                                                    |
| To take a course outside of these recommend AP Biology Science                                                            | ations, use the open search above.  Biology Science                                                                                                    | ÷                                                                                                    |
| To take a course outside of these recommend AP Biology Science                                                            | ations, use the open search above.  Biology Science                                                                                                    | Ð                                                                                                    |
| To take a course outside of these recommend<br>AP Biology<br>Science                                                      | Image: state of the open search above.      Image: state open search above.      Image: state open search above.      Image: s                                                            | <ul> <li>⊕</li> </ul>                                                                                                    |
| To take a course outside of these recommend<br>AP Biology<br>Science<br>Chemistry<br>Science                              | Image: state open search above.   Image: state open search above.   Image: | Image: Control of the second second s |
| To take a course outside of these recommend<br>AP Biology<br>Science<br>Chemistry<br>Science                              | Image: station static static   Image: static static static   Image: static static static   Image: static static static   Image: static static static                                                                                                    | •                                                                                                    |
| To take a course outside of these recommend<br>AP Biology<br>Science<br>Chemistry<br>Science<br>Pre-AP Biology<br>Science | ations, use the open search above.   Image: Biology Science   Image: Science Science   Image: Pre-AP Chemistry Science                                                                                                    | •           •                                                                                                    |

To find and add a course that is <u>not listed</u> in the **"Recommended Courses"** section, use the <u>Search</u> tool.

> \*Keep in mind that courses which are <u>not listed</u> in the **"Recommended Courses"** section are not aligned to your selected pathway.

| <b>GHint:</b> To search a different subject, select a different slot in the grade column on left. |
|---------------------------------------------------------------------------------------------------|
|                                                                                                   |
|                                                                                                   |
|                                                                                                   |
|                                                                                                   |
|                                                                                                   |
|                                                                                                   |
|                                                                                                   |
| 3                                                                                                 |
| ns, use the open search above.                                                                    |
| Biology     Science                                                                               |
|                                                                                                   |
|                                                                                                   |
| Earth Science     (+)                                                                             |
|                                                                                                   |

M C The grade level you are planning courses for will display at the top of the column. To view and plan courses for a *different* grade level, click the arrows on either side of the current grade column.

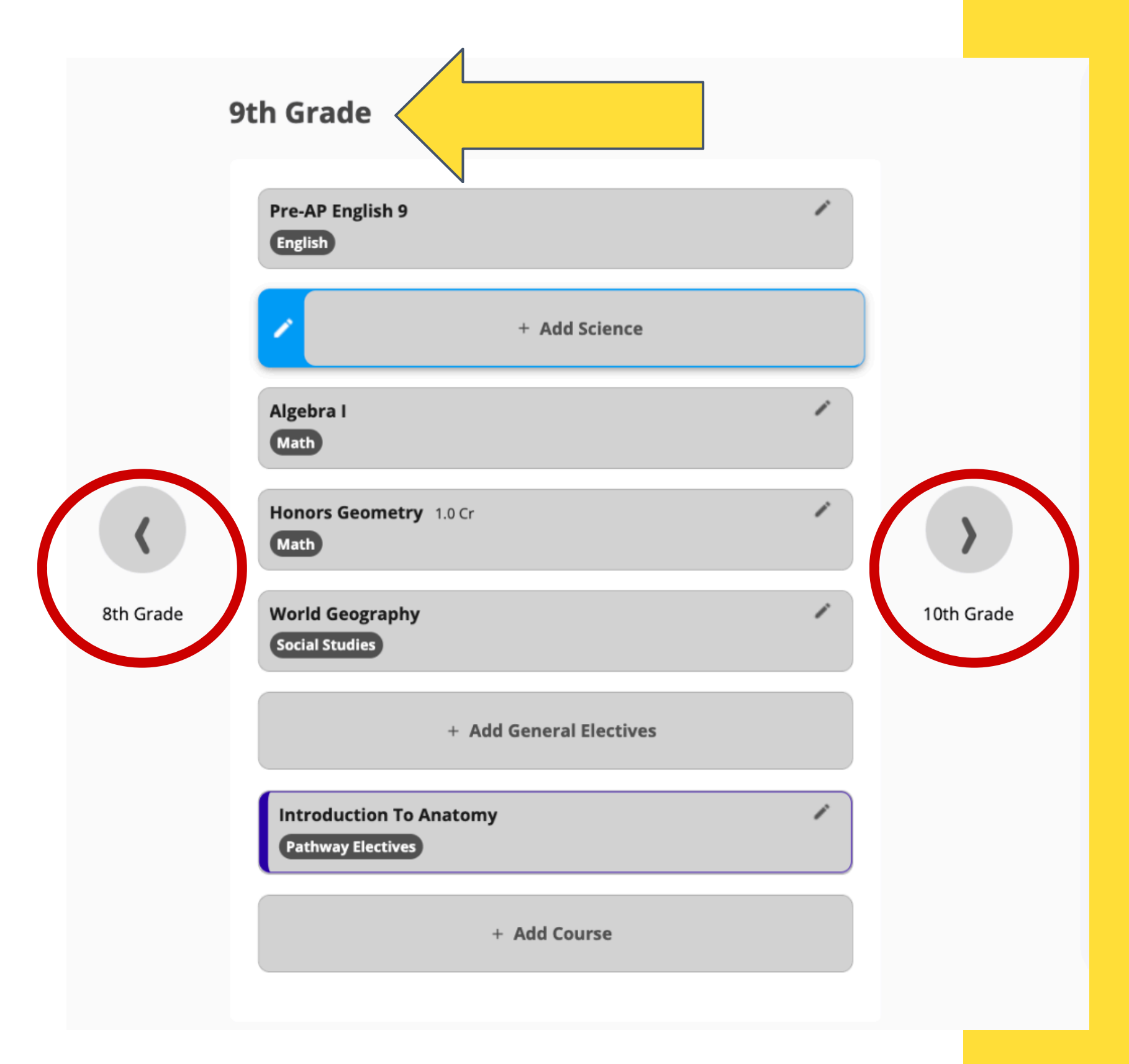

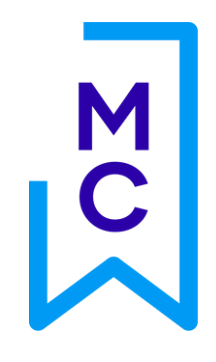

Once you have finished adding courses to your plan of study, click the blue "Back to Plan of **Study**" link to return to the main course planning page of the Academic Planning section.

| Pre-AP English 9<br>English                    | 1 |
|------------------------------------------------|---|
| Biology<br>Science                             | 1 |
| Algebra I<br>Math                              | 1 |
| Honors Geometry 1.0 Cr<br>Math                 | 1 |
| World Geography<br>Social Studies              |   |
| 3-D Art I<br>General Electives   Fine Arts CTE |   |
| Introduction To Anatomy<br>Pathway Electives   | - |
| + Add Course                                   |   |
|                                                |   |
| < Back to Plan of Study                        |   |

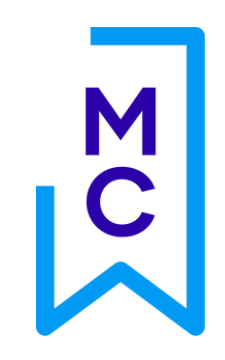

# Use the **graduation tracker tool** to monitor your progress in meeting requirements for graduation. To toggle between *Earned* and *Planned* credits, use the buttons circled in red above.

| Graduation Requirements        |     |
|--------------------------------|-----|
| Earned Planned                 |     |
| English                        |     |
| Goal: 4.0                      | 0/4 |
| Planned Future Credits: 0.0 Cr |     |
| Math                           |     |
| <b>Goal:</b> 4.0               | 0/4 |
| Planned Future Credits: 1.0 Cr |     |
| Science                        |     |
| <b>Goal:</b> 4.0               | 0/4 |
| Planned Future Credits: 0.0 Cr |     |
| Social Studies                 |     |
| <b>Goal:</b> 4.0               | 0/4 |
| Planned Future Credits: 0.0 Cr |     |
| General Electives              |     |
| Goal: 8.0                      | 0/8 |
| Planned Future Credits: 0.0 Cr |     |
| Pathway Electives              |     |
| Goal: 3.0                      | 0/3 |

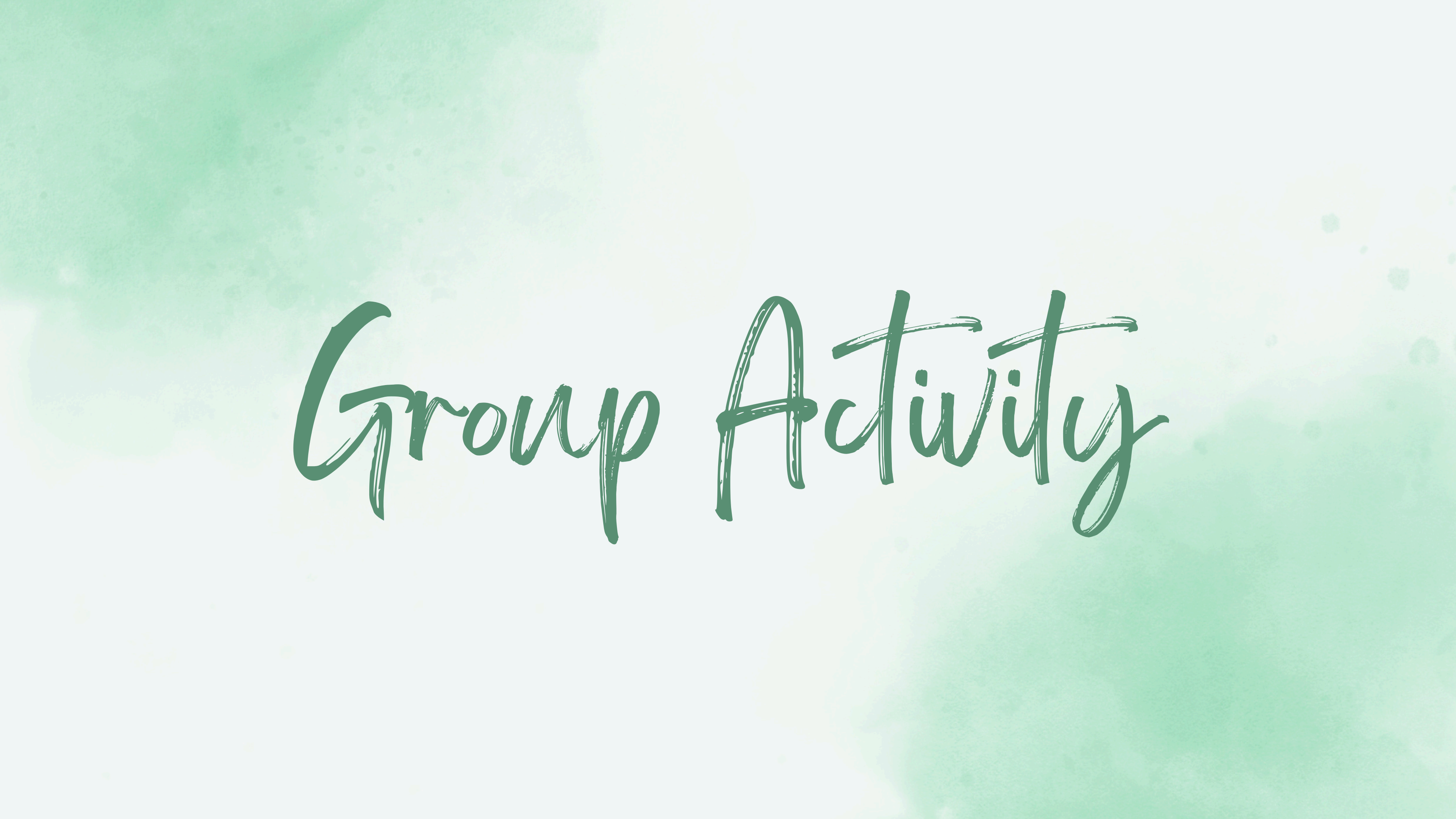

Why and when should I make an appointment with my cornselor?

Why?

- Academics
- Personal/Social Concerns
- Scholarship/Enrichment

opportunities

Post-Secondary Planning

# When?

- Be mindful to schedule an
- appointment at a time that is
- appropriate for you to miss class if
- you are going to do so

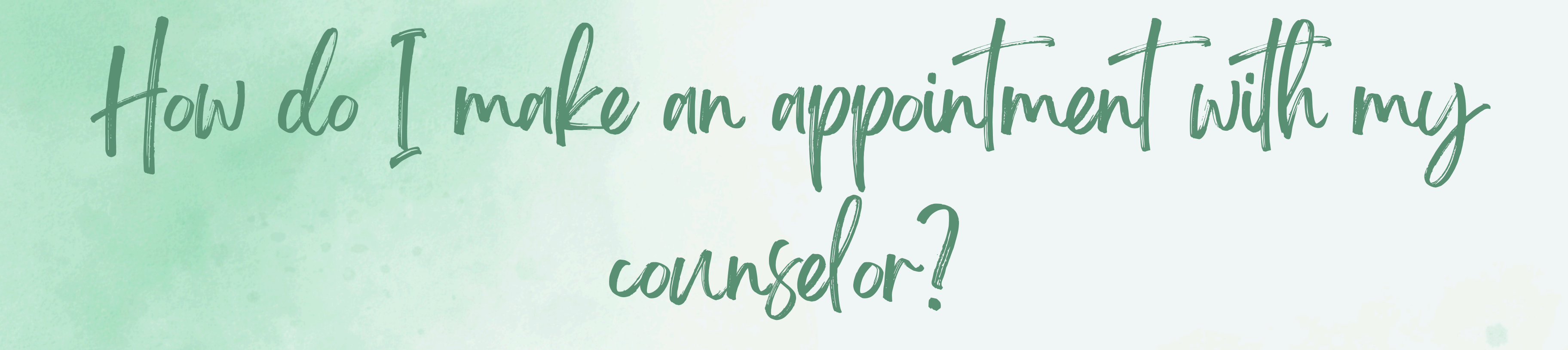

- Use your counselor's appointment link found on the Student Services website
- Come down to the Student Services office at the time of your scheduled appointment
- Show your teacher your appointment email confirmation as a pass to come to student services

onneer orner

- Before school & during lunch
- Counselors are located outside Student Services by the carpool entrance
- Great for quick questions
  - What are graduation requirements?
  - How do I get a copy of my transcript?
  - General questions about classes/classes offered, SAT/ACT

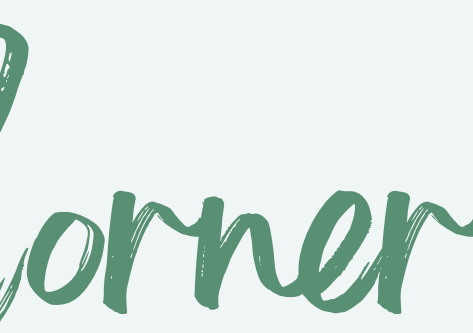

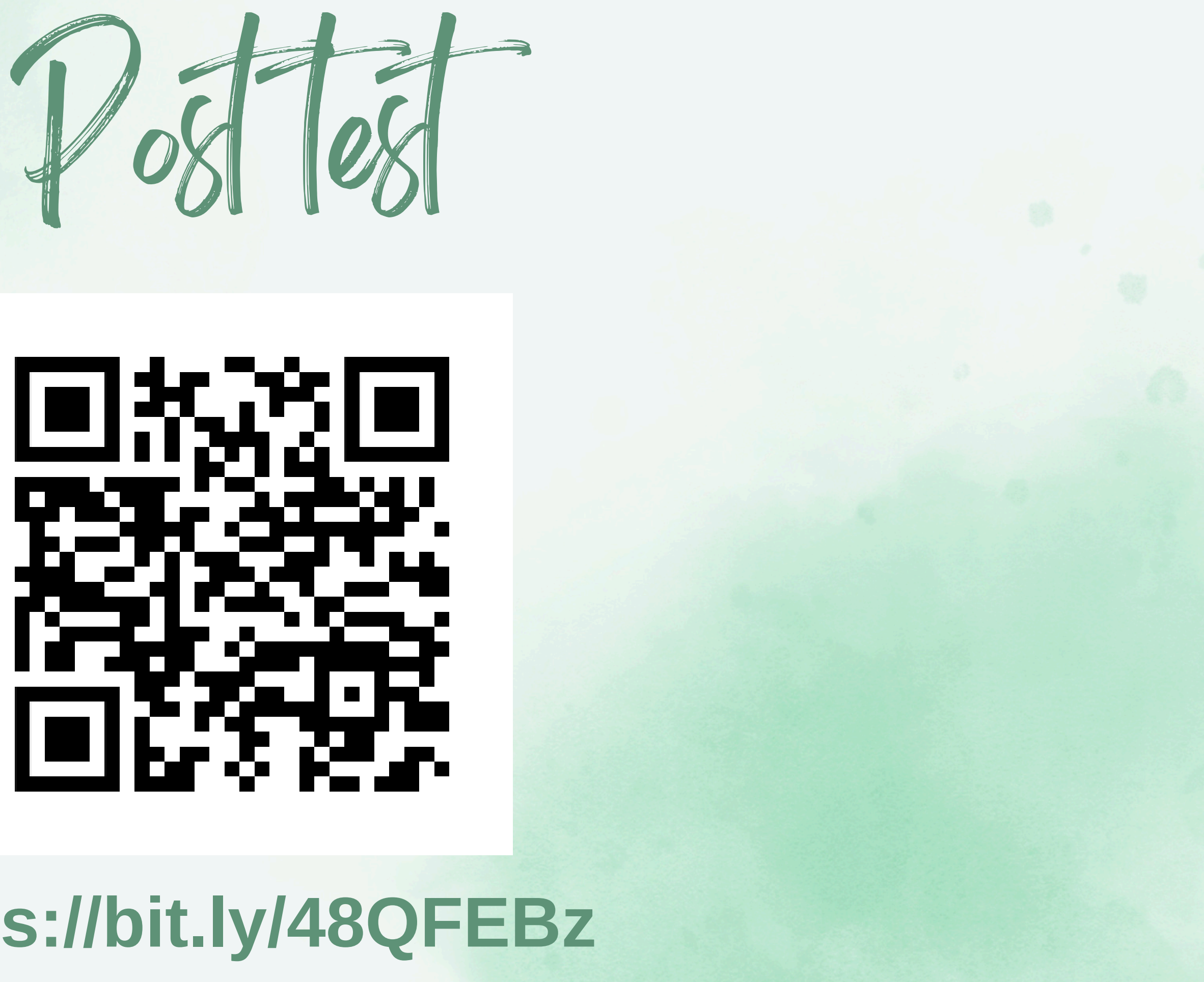

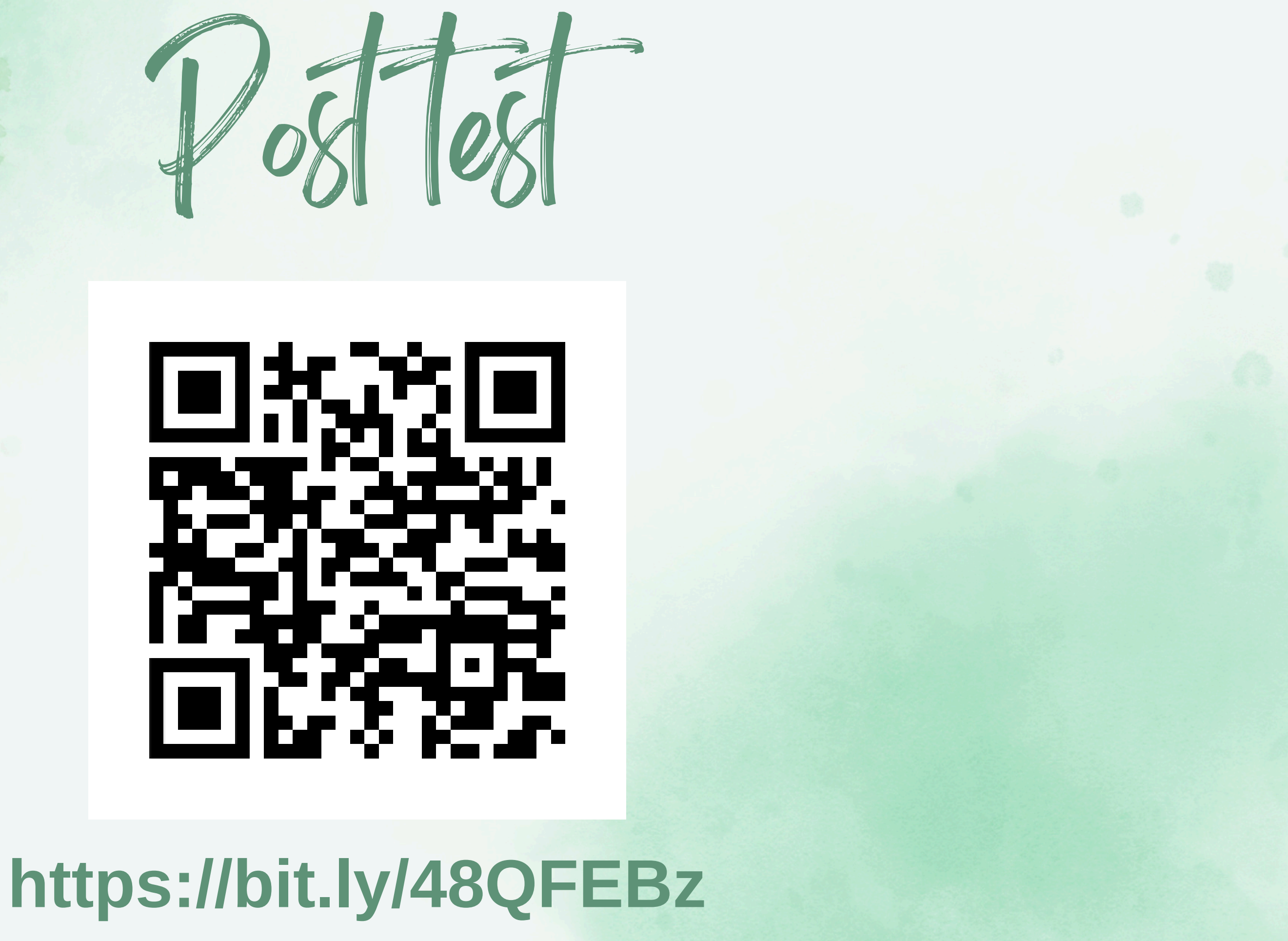

# Fre you in the Freshmen andas assoom?

Check your Canvas courses for "Student Services Class of 2028". If you don't see it, check your email for the invitation that was sent earlier this week from Mr. Teasley.

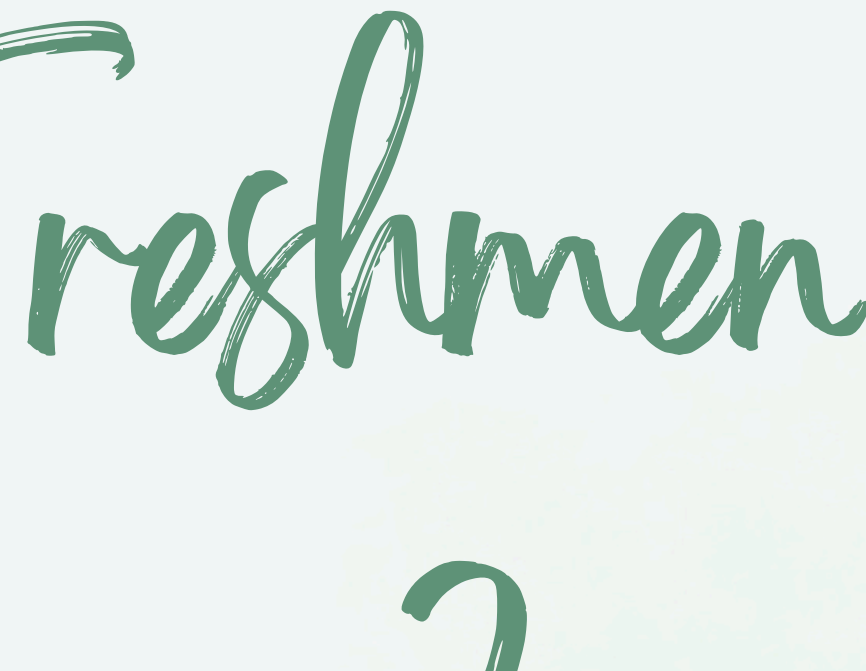